# **Configurar a postura do ISE sobre a VPN de acesso remoto do AnyConnect no FTD**

# Contents

Introdução Pré-requisitos Requisitos Componentes Utilizados Configurar Diagrama de rede e fluxo de tráfego Configurações FTD/FMC ISE Verificar Troubleshooting

# Introdução

Este documento descreve como configurar o Firepower Threat Defense (FTD) versão 6.4.0 para posicionar usuários de VPN contra o Identity Services Engine (ISE).

# **Pré-requisitos**

## Requisitos

A Cisco recomenda que você tenha conhecimento destes tópicos:

- VPN de acesso remoto AnyConnect
- Configuração da VPN de acesso remoto no FTD
- Identity Services Engine e serviços de postura

### **Componentes Utilizados**

As informações neste documento são baseadas nestas versões de software:

- Software Cisco Firepower Threat Defense (FTD) versões 6.4.0
- Software Cisco Firepower Management Console (FMC) versão 6.5.0
- Microsoft Windows 10 com Cisco AnyConnect Secure Mobility Client versão 4.7
- Cisco Identity Services Engine (ISE) versão 2.6 com Patch 3

As informações neste documento foram criadas a partir de dispositivos em um ambiente de laboratório específico. Todos os dispositivos utilizados neste documento foram iniciados com uma configuração (padrão) inicial. Se a rede estiver ativa, certifique-se de que você entenda o impacto potencial de qualquer comando.

# Configurar

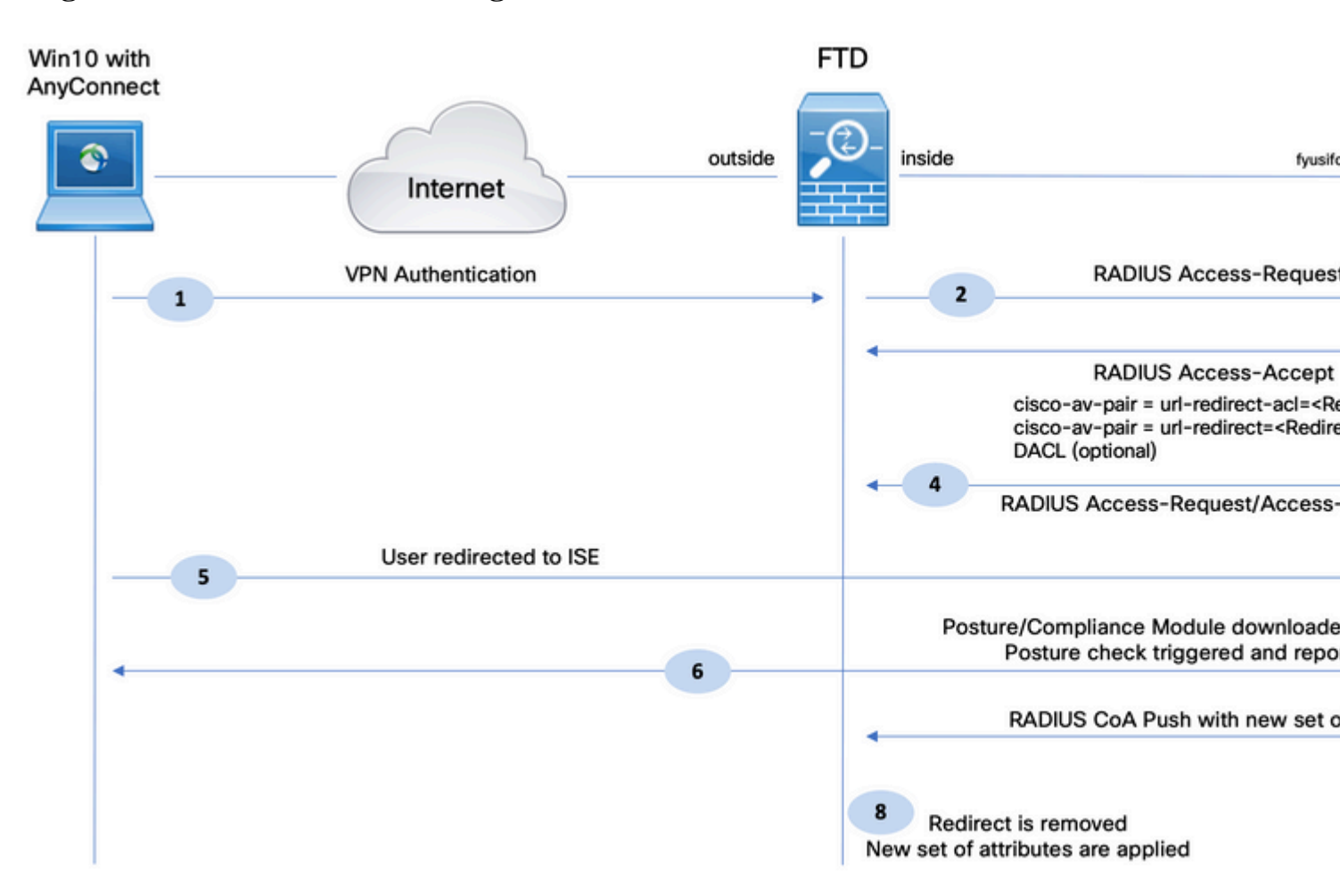

### Diagrama de rede e fluxo de tráfego

- 1. O usuário remoto usa o Cisco Anyconnect para acesso VPN ao FTD.
- 2. O FTD envia uma Solicitação de Acesso RADIUS para esse usuário ao ISE.

3. Essa solicitação atinge a política chamada **FTD-VPN-Posture-Unknown** no ISE. O ISE envia um Access-Accept RADIUS com três atributos:

- **cisco-av-pair = url-redirect-acl=fyusifovredirect** Este é o nome da Lista de Controle de Acesso (ACL) definida localmente no FTD, que decide o tráfego que é redirecionado.
- cisco-av-pair = urlredirect=<u>https://ip:port/portal/gateway?sessionId=SessionIdValue&portal=27b1bc30-2e58-11e9-</u> <u>98fb-0050568775a3&action=cpp</u> - Este é o URL para o qual o usuário remoto é redirecionado.
- **DACL = PERMIT\_ALL\_IPV4\_TRAFFIC** ACL para download Esse atributo é opcional. Neste cenário, todo o tráfego é permitido em DACL)

4. Se o DACL for enviado, RADIUS Access-Request/Access-Accept será trocado para baixar o conteúdo do DACL

5. Quando o tráfego do usuário da VPN corresponde à ACL definida localmente, ele é redirecionado para o ISE Client Provisioning Portal. O ISE provisiona o AnyConnect Posture Module e o Compliance Module.

6. Depois que o agente é instalado na máquina cliente, ele procura automaticamente pelo ISE com testes. Quando o ISE é detectado com êxito, os requisitos de postura são verificados no endpoint. Neste exemplo, o agente verifica se há algum software antimalware instalado. Em seguida, ele envia um relatório de postura ao ISE.

7. Quando o ISE recebe o relatório de postura do agente, ele altera o Status da postura para esta sessão e aciona o tipo de CoA RADIUS Enviar com novos atributos. Desta vez, o status da postura é conhecido e outra regra é atingida.

- Se o usuário for compatível, um nome de DACL que permita acesso total será enviado.
- Se o usuário não for compatível, um nome de DACL que permita acesso limitado será enviado.

8. O FTD remove o redirecionamento. O FTD envia a solicitação de acesso para baixar o DACL do ISE. O DACL específico é anexado à sessão VPN.

### Configurações

### FTD/FMC

Etapa 1. Crie um grupo de objetos de rede para o ISE e servidores de remediação (se houver). Navegue até **Objetos > Gerenciamento de objetos > Rede**.

| Overview                  | Analysis               | Policies   | Devices      | Objects        | AMP        | Intelligence       |                          |                     |                  |
|---------------------------|------------------------|------------|--------------|----------------|------------|--------------------|--------------------------|---------------------|------------------|
| Object Mana               | gement                 | Intrusi    | on Rules     |                |            |                    |                          |                     |                  |
| Network<br>A network obj  | ect represe            | nts one or | more IP add  | dresses. Netwo | ork object | s are used in vari | ous places, incl         | luding access contr | ol policies, net |
| 🕃 Exten                   | ded                    |            | Name         |                |            |                    |                          |                     |                  |
| 📑 Stand                   | lard                   |            | any-ipv4     |                |            |                    |                          |                     |                  |
| Address                   | Pools<br>Pools         |            | any-ipv6     |                |            |                    |                          |                     |                  |
| IPV6                      | Pools                  |            | enroll.cisco | .com           |            |                    |                          |                     |                  |
| Applicati                 | on Filters             |            | IPv4-Bench   | nmark-Tests    |            | Edit Network       | Object                   |                     |                  |
| 💮 Cipher S                | uite List              |            | IPv4-Link-L  | .ocal          |            | Name               | ISE PSN                  |                     |                  |
| 🝰 Commur<br>🔺 🚅 Distingui | nity List<br>shed Name |            | IPv4-Multic  | ast            |            | Description        |                          |                     |                  |
| Indivi                    | idual Objec            | ts         | IPv4-Privat  | e-10.0.0.0-8   |            |                    |                          |                     |                  |
| 🔁 Objec                   | t Groups<br>ver Group  |            | IPv4-Privat  | e-172.16.0.0-1 | .2         | Network            | <ul> <li>Host</li> </ul> | C Range             | C Netw           |
| File List                 |                        |            | IPv4-Privat  | e-192.168.0.0- | 16         |                    | 192.168.15.1             | .4                  |                  |
| FlexConf<br>FlexC         | ig<br>Config Objec     | t _        | IPv4-Privat  | e-All-RFC1918  |            | Allow Overrides    |                          |                     |                  |
| Geolocat                  | Object<br>tion         |            | IPv6-IPv4-   | Mapped         |            |                    |                          |                     |                  |
| ( Interface               | 5                      |            | IPv6-Link-L  | .ocal          |            |                    |                          |                     |                  |
| Key Cha                   | in                     |            | IPv6-Privat  | e-Unique-Local | l-Address  | es                 |                          |                     |                  |
| 🗈 🔑 PKI                   |                        |            | TRUE to TRU  | A Delaw Anver  | ant.       |                    |                          |                     |                  |

Etapa 2. Criar ACL de redirecionamento. Navegue até **Objetos > Gerenciamento de objetos > Lista de acesso > Estendido**. Clique em **Add Extended Access List** e forneça o nome de Redirect ACL. Esse nome deve ser o mesmo do resultado de autorização do ISE.

| Overview Analysis                                                                                                    | Policies                | Devices                      | Objects                           | AMP                     | Intelligence                                                        |                                                     |                                   |
|----------------------------------------------------------------------------------------------------|-------------------------|------------------------------|-----------------------------------|-------------------------|---------------------------------------------------------------------|-----------------------------------------------------|-----------------------------------|
| Object Management                                                                                                    | Intrusio                | on Rules                     |                                   |                         |                                                                     |                                                     |                                   |
|                                                                                                    |                         |                              |                                   |                         |                                                                     |                                                     |                                   |
| Extended                                                                                                    |                         |                              |                                   |                         |                                                                     |                                                     |                                   |
| An access list object, also<br>Supports IPv4 and IPv6 a                                                                                                    | known as<br>ddresses. ` | an access co<br>You use thes | ontrol list (ACL<br>e objects whe | .), select<br>n configu | s the traffic to which a service<br>uring particular features, such | will apply. Standard-Identifies t<br>as route maps. | traffic based on destination addr |
| 4 🕃 Access List                                                                                                    | -                       | New Exte                     | ended Acce                        | ss List                 | Object                                                              |                                                     |                                   |
| Extended                                                                                                    |                         |                              |                                   |                         |                                                                     |                                                     |                                   |
| 🕃 Standard                                                                                                    |                         | Name                         | fyusi                             | fovredire               | ect                                                                 |                                                     |                                   |
| Address Pools                                                                                                    |                         | Entries (0                   | ))                                |                         |                                                                     |                                                     |                                   |
| IPV4 Pools                                                                                                    |                         |                              |                                   |                         |                                                                     |                                                     |                                   |
| IPV6 Pools                                                                                                    |                         | Seque                        | nce Actio                         | on s                    | Source                                                              | Source Port                                         | Destination                       |
|                                                                                                    |                         |                              |                                   |                         |                                                                     |                                                     |                                   |
| Application Filters                                                                                                    |                         |                              |                                   |                         |                                                                     |                                                     |                                   |
| Application Filters                                                                                                    |                         |                              |                                   |                         |                                                                     | No records to                                       | display                           |
| Application Filters                                                                                                    |                         |                              |                                   |                         |                                                                     | No records to                                       | display                           |
| Application Filters<br>Y AS Path<br>Cipher Suite List                                                                                                    |                         |                              |                                   |                         |                                                                     | No records to                                       | display                           |
| Application Filters  AS Path  Cipher Suite List  Community List  Community List  Construction                                                                                                    |                         |                              |                                   |                         |                                                                     | No records to                                       | display                           |
| Application Filters AS Path Cipher Suite List Community List Community List Community List Individual Object                                                                                                    | s                       | Γ                            |                                   |                         |                                                                     | No records to                                       | display                           |
| <ul> <li>Application Filters</li> <li>AS Path</li> <li>Cipher Suite List</li> <li>Community List</li> <li>Community List</li> <li>Distinguished Name</li> <li>Individual Object</li> <li>Object Groups</li> </ul>                                      | 5                       |                              |                                   |                         |                                                                     | No records to                                       | display                           |
| <ul> <li>Application Filters</li> <li>AS Path</li> <li>Cipher Suite List</li> <li>Community List</li> <li>Distinguished Name</li> <li>Individual Object</li> <li>Object Groups</li> <li>DNS Server Group</li> </ul>                                    |                         | Allow Ove                    | errides 🗖                         |                         |                                                                     | No records to                                       | display                           |
| <ul> <li>Application Filters</li> <li>AS Path</li> <li>Cipher Suite List</li> <li>Community List</li> <li>Distinguished Name</li> <li>Individual Object</li> <li>Object Groups</li> <li>DNS Server Group</li> <li>File List</li> </ul>                 | •                       | Allow Ove                    | rrides 🗖                          |                         |                                                                     | No records to                                       | display                           |
| Application Filters<br>Y AS Path<br>Cipher Suite List<br>Community List<br>Community List<br>Gibbinguished Name<br>Individual Object<br>Object Groups<br>Cobject Groups<br>Cobject Groups<br>File List<br>Gibbinguished<br>File List<br>Cobject Groups | s                       | Allow Ove                    | errides 🗖                         |                         |                                                                     | No records to                                       | display                           |

Etapa 3. Adicionar entradas ACL de redirecionamento. Clique no botão Adicionar. Bloqueie o tráfego para DNS, ISE e para os servidores de remediação para excluí-los do redirecionamento. Permita o restante do tráfego, isso dispara o redirecionamento (as entradas de ACL podem ser mais específicas, se necessário).

| dd Extended                                                                                          | Access List Entry                                       |                                          |                     |     |         |
|----------------------------------------------------------------------------------------------------|---------------------------------------------------------|------------------------------------------|---------------------|-----|---------|
| Action:                                                                                              | × Block                                                 | ~                                        |                     |     |         |
| Logging:                                                                                             | Default                                                 |                                          |                     |     |         |
| Log Level:                                                                                           | Informational                                           | Y                                        |                     |     |         |
| Log Interval:                                                                                        | 300                                                     | Sec.                                     |                     |     |         |
| Network                                                                                              | Port                                                    |                                          |                     |     |         |
| Available Netv                                                                                       | vorks C                                                 | ٢                                        | Source Networks (1) | 1   | Destina |
| 🔍 Search by 1                                                                                        | name or value                                           |                                          | 🚍 any-ipv4          | 6   | 📄 ISE   |
| any<br>any-ipv4<br>any-ipv6<br>enroll.cisco<br>IPv4-Benco<br>IPv4-Link-<br>IPv4-Multio<br>IPv4-Priva | o.com<br>hmark-Tests<br>Local<br>cast<br>ate-10.0.0.0-8 | Add to<br>Source<br>Add to<br>Destinatio |                     |     |         |
| IPv4-Priva                                                                                           | te-172.16.0.0-12                                        | -                                        | Enter an IP address | Add | Enter a |

| it Extended         | Access Lis | t Object   |             |                    |      |
|---------------------|------------|------------|-------------|--------------------|------|
| lame<br>Entries (4) | fyusifovre | direct     |             |                    |      |
| Sequence            | Action     | Source     | Source Port | Destination        | Dest |
| 1                   | 🗙 Block    | 🖶 any      | Any         | Any                | 🎤 DN |
| 2                   | × Block    | any-ipv4   | Any         | ISE_PSN            | Any  |
| 3                   | × Block    | 🚍 any-ipv4 | Any         | RemediationServers | Any  |
| 4                   | 🖋 Allow    | any-ipv4   | Any         | 📰 any-ipv4         | Any  |
| llow Overrides      |            |            |             |                    |      |
|                     |            |            |             |                    |      |

Etapa 4. Adicionar nó/nós PSN do ISE. Navegue até **Objetos > Gerenciamento de objetos > Grupo de servidores RADIUS**. Clique em **Add RADIUS Server Group**, forneça o nome, ative todas as caixas de seleção e clique no ícone **plus**.

# Edit RADIUS Server Group

| Name:*                          | ISE                   |   |       |
|---------------------------------|-----------------------|---|-------|
| Description:                    |                       |   |       |
| Group Accounting Mode:          | Single                | ~ |       |
| Retry Interval:*                | 10                    |   | (1-10 |
| Realms:                         |                       | • |       |
| Enable authorize only           |                       |   |       |
| 🗹 Enable interim account update |                       |   |       |
| Interval:*                      | 24                    |   | (1-12 |
| Enable dynamic authorization    |                       |   |       |
| Port:*                          | 1700                  |   | (1024 |
| RADIUS Servers (Maximum 16 ser  | vers)                 |   |       |
|                                 |                       |   |       |
| IP Address/Hostname             |                       |   |       |
|                                 | No records to display |   |       |
|                                 |                       |   |       |
|                                 |                       |   |       |
|                                 |                       |   |       |
|                                 |                       |   |       |

Etapa 5. Na janela aberta, forneça o endereço IP PSN do ISE, a chave RADIUS, selecione **Specific Interface** e selecione a interface a partir da qual o ISE pode ser alcançado (essa interface é usada como origem do tráfego RADIUS); em seguida, selecione **Redirect ACL**, que foi configurado anteriormente.

| New RADIUS Server     |                                                                   |
|-----------------------|-------------------------------------------------------------------|
| IP Address/Hostname:* | 192.168.15.13<br>Configure DNC at Threat Defense Platform Setting |
| Authentication Port:* | 1812                                                              |
| Key:*                 | •••••                                                             |
| Confirm Key:*         | •••••                                                             |
| Accounting Port:      | 1813                                                              |
| Timeout:              | 10                                                                |
| Connect using:        | C Routing C Specific Interface 🕕                                  |
|                       | ZONE-INSIDE                                                       |
| Redirect ACL:         | fyusifovredirect                                                  |
|                       | Save                                                              |

Etapa 6. Crie um pool de endereços para usuários VPN. Navegue até **Objects > Object Management >** Address Pools > IPv4 Pools. Clique em Add IPv4 Pools e preencha os detalhes.

| Overview   | Analysis | Policies | Devices | Objects | AMP | Intelligence |
|------------|----------|----------|---------|---------|-----|--------------|
| Object Mar | nagement | Intrusio | n Rules |         |     |              |

### IPv4 Pools

IPv4 pool contains list of IPv4 addresses, it is used for diagnostic interface with clustering, or for VPN remote access profiles.

| Standard                                                                                                    | Name                                                                                                    |  |
|----------------------------------------------------------------------------------------------------|----------------------------------------------------------------------------------------------------|--|
| Address Pools                                                                                                    | Edit IPv4 Pool ? ×                                                                                                    |  |
| IPv4 Pools<br>IPv6 Pools<br>IPv6 | Name*         VPN-172-Pool           IPv4 Address Range*         172.16.1.10-172.16.1.20           Format: ipaddr-ipaddr e.g., 10.72.1.1-10.72.1.150           Mask         255.255.255.0           Description |  |
| Object Groups     Object Groups     Object                                                                                                    | Allow Overrides<br>Configure device overrides in the address pool object to avoid IP address conflicts in case of object is shared across multiple devices                                                      |  |
| Generation FlexConfig Object                                                                                                    | Override (0) *                                                                                                    |  |
| Ca Text Object                                                                                                    | Save                                                                                                    |  |
| Interface                                                                                                    |                                                                                                    |  |

Passo 7. Criar pacote do AnyConnect. Navegue até **Objetos > Gerenciamento de objetos > VPN > Arquivo AnyConnect**. Clique em **Add AnyConnect File**, forneça o nome do pacote, faça o download do pacote em <u>Cisco Software Download</u> e selecione **Anyconnect Client Image** File Type.

| Overview Analysis Policie                                                                                                    | s Devices Objec                                      | ts AMP Intelligence                                                                                      |
|----------------------------------------------------------------------------------------------------|------------------------------------------------------|----------------------------------------------------------------------------------------------------|
| Object Management Intru                                                                                                    | sion Rules                                           |                                                                                                    |
| AnyConnect File<br>File objects represent files used in                                                                                                    | configurations, typically                            | y for remote access VPN policies. They can contain AnyConnect Client Profile and AnyConnect Client Image |
| Policy List                                                                                                    | Name                                                 |                                                                                                    |
| 🥔 Port<br>🖌 📴 Prefix List                                                                                                    | Edit AnyConnect                                      | t File ? ×                                                                                               |
| <ul> <li>IPv4 Prefix List</li> <li>IPv6 Prefix List</li> <li>RADIUS Server Group</li> <li>Route Map</li> <li>Security Intelligence</li> <li>DNS Lists and Feeds</li> <li>Network Lists and Feeds</li> <li>URL Lists and Feeds</li> <li>Sinkhole</li> <li>SLA Monitor</li> </ul> | Name:*<br>File Name:*<br>File Type:*<br>Description: | AC47 anyconnect-win-4.7.01076-webdeploy-k9. Browse AnyConnect Client Image                               |
| Time Range                                                                                                    |                                                      | Save                                                                                                    |
| Variable Set VLAN Tag VPN                                                                                                    |                                                      |                                                                                                    |
| 8 Certificate Man                                                                                                    |                                                      |                                                                                                    |

Etapa 8. Navegue até **Objetos de certificado > Gerenciamento de objetos > PKI > Registro de certificado**. Clique em **Add Cert Enrollment**, forneça o nome, escolha **Self Signed Certificate** em Enrollment Type. Clique na guia Parâmetros do certificado e forneça CN.

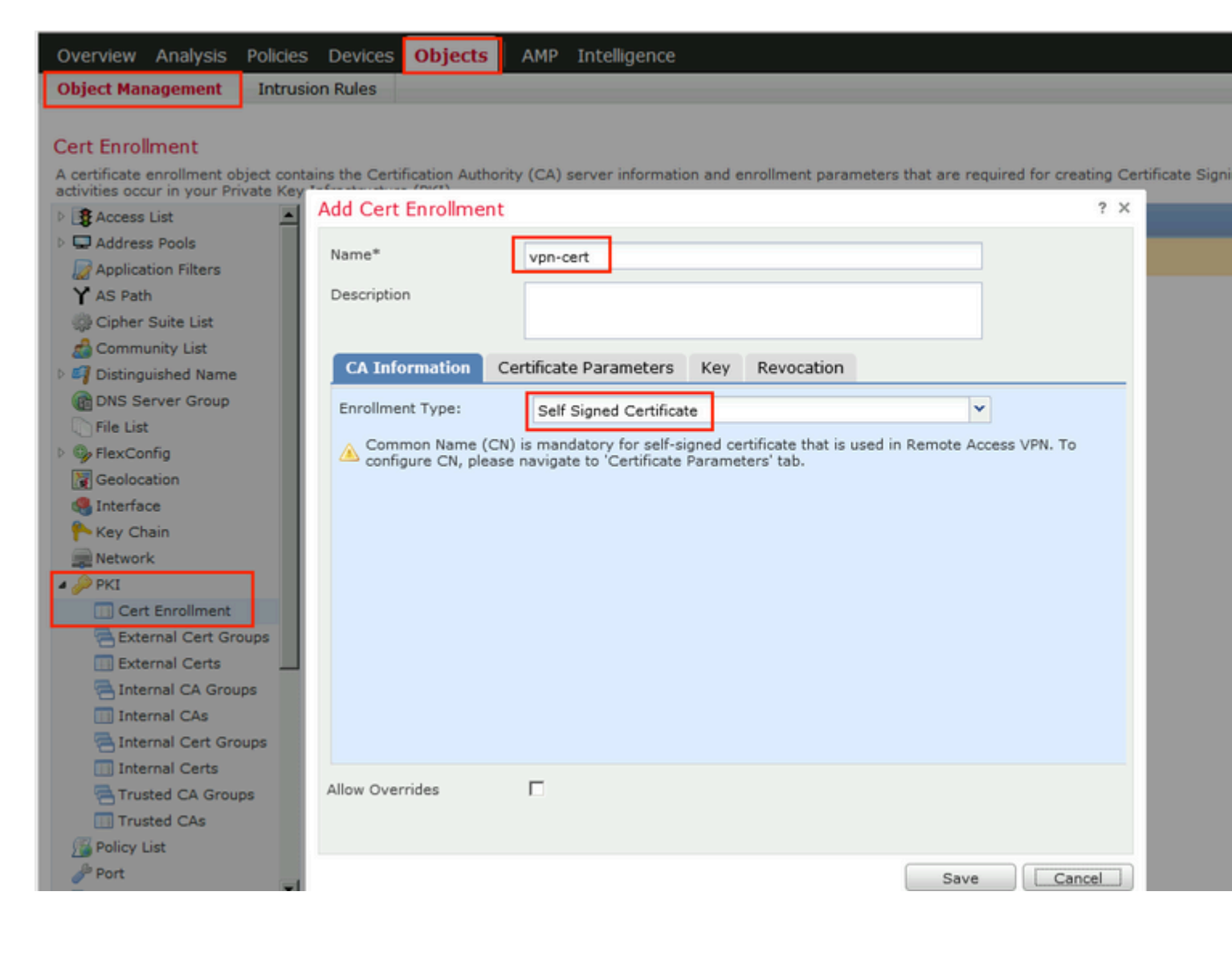

| Add Cert Enrollment     |                                                                                                    |                                                                                                    |
|-------------------------|----------------------------------------------------------------------------------------------------|----------------------------------------------------------------------------------------------------|
| Name*                   | vpr                                                                                                    | 1-cert                                                                                                    |
| Description             |                                                                                                    |                                                                                                    |
| CA Information Ce       | rtific                                                                                                    | ate Parameters Key Revocation                                                                                                    |
| Include FQDN:           |                                                                                                    | Use Device Hostname as FQDN                                                                                                    |
| Include Device's IP Add | ress:                                                                                                    | 10.48.26.99                                                                                                    |
| Common Name (CN):       |                                                                                                    | vpn-cert.example.com                                                                                                    |
| Organization Unit (OU): |                                                                                                    |                                                                                                    |
| Organization (O):       |                                                                                                    | example                                                                                                    |
| Locality (L):           |                                                                                                    |                                                                                                    |
| State (ST):             |                                                                                                    | Krakow                                                                                                    |
| Country Code (C):       |                                                                                                    | PL                                                                                                    |
| Email (E):              |                                                                                                    |                                                                                                    |
| 🗖 Include Device's Ser  | al Nu                                                                                                    | imber                                                                                                    |
|                         |                                                                                                    |                                                                                                    |
| Allow Overrides         |                                                                                                    |                                                                                                    |
|                         |                                                                                                    |                                                                                                    |
|                         |                                                                                                    |                                                                                                    |
|                         | Add Cert Enrollment   Name*   Description   CA Information   Cert   Include FQDN:   Include Device's IP Add   Common Name (CN):   Organization Unit (OU):   Organization (O):   Locality (L):   State (ST):   Country Code (C):   Email (E):   Include Device's Serie | Name* vpr   Description Include FQDN:   Include FQDN: Include Device's IP Address:   Common Name (CN): Organization Unit (OU):   Organization (O): Locality (L):   State (ST): Country Code (C):   Email (E): Include Device's Serial Nu |

Etapa 9. Inicie o assistente de VPN de acesso remoto. Navegue até **Devices > VPN > Remote Access** e clique em **Add**.

| Overview Analysis | Policies | Devices Objects     | АМР | Intelligence      |              |                      |                     |  |
|-------------------|----------|---------------------|-----|-------------------|--------------|----------------------|---------------------|--|
| Device Management | NAT      | VPN + Remote Access | QoS | Platform Settings | FlexConfig   | Certificates         |                     |  |
|                   | -        |                     |     |                   |              |                      |                     |  |
|                   |          |                     |     |                   |              |                      |                     |  |
| Name              |          |                     |     | Status            |              |                      | Last Modified       |  |
|                   |          |                     |     | No co             | onfiguration | available <b>Add</b> | a new configuration |  |

Etapa 10. Forneça o nome, marque SSL como VPN Protocol, escolha FTD que é usado como VPN concentrator e clique em **Next**.

| Policy Assignment | Connection Profile                       | (3) AnyConnect (4)                                                                                              | ) Access & C        | ertificate > (5) Su      | mmary    |                    |
|-------------------|------------------------------------------|----------------------------------------------------------------------------------------------------|---------------------|--------------------------|----------|--------------------|
|                   | Targeted Devic                           | es and Protocols                                                                                                |                     |                          |          |                    |
|                   | This wizard will gu<br>with a new user-d | ide you through the required minima<br>efined connection profile.                                               | al steps to configu | ure the Remote Access VP | N policy | Before You S       |
|                   |                                          |                                                                                                    |                     |                          |          | Before you start,  |
|                   | Name:*                                   | Employee)/PN                                                                                                    |                     |                          |          | complete Remote    |
|                   |                                          | Linpoyeeven                                                                                                    |                     |                          |          | Authentication S   |
|                   | Description:                             |                                                                                                    |                     |                          |          | Configure Realm    |
|                   |                                          |                                                                                                    |                     |                          |          | Group to authentic |
|                   | VPN Protocols:                           | SSL DIPsec-IKEv2                                                                                                |                     |                          |          | AnyConnect Clie    |
|                   | Targeted Devices                         | Available Devices                                                                                               |                     | Selected Devices         |          | package for VPN    |
|                   | 11 - C - C - C - C - C - C - C - C - C - | Search                                                                                                    |                     | 192.168.15.11            | 6        | to download it du  |
|                   |                                          | 192 168 15 11                                                                                                   |                     | -                        |          | Device Interfac    |
|                   |                                          | aga a ser a ser a ser a ser a ser a ser a ser a ser a ser a ser a ser a ser a ser a ser a ser a ser a ser a ser |                     |                          |          | Interfaces should  |
|                   |                                          |                                                                                                    |                     |                          |          | used as a secur    |
|                   |                                          |                                                                                                    |                     |                          |          | group to enable V  |
|                   |                                          |                                                                                                    |                     |                          |          |                    |
|                   |                                          |                                                                                                    |                     |                          |          |                    |
|                   |                                          |                                                                                                    |                     |                          |          |                    |
|                   |                                          |                                                                                                    |                     |                          |          |                    |
|                   |                                          |                                                                                                    |                     |                          |          |                    |
|                   |                                          |                                                                                                    |                     |                          |          |                    |
|                   |                                          |                                                                                                    |                     |                          |          |                    |
|                   |                                          |                                                                                                    |                     |                          |          |                    |

Etapa 11. Forneça o nome do **Perfil de Conexão**, selecione **Servidores de Autenticação/Contabilização**, selecione o pool de endereços que foi configurado anteriormente e clique em **Avançar**.

**Observação**: não selecione o servidor de autorização. Ele aciona duas solicitações de acesso para um único usuário (uma vez com a senha do usuário e a segunda vez com a senha *cisco*).

| Remote Access VPN Policy Wizard         |                                                                                       |                                                                                        |                                                                                                    |
|-----------------------------------------|---------------------------------------------------------------------------------------|----------------------------------------------------------------------------------------|----------------------------------------------------------------------------------------------------|
| Policy Assignment     Onnection Profile | 3 AnyConnect A                                                                        | Access & Certificate $>$ $(5)$ Summ                                                    | ary                                                                                                   |
|                                         | Connection Profile:                                                                   |                                                                                        |                                                                                                    |
|                                         | Connection Profiles specify the<br>itself, how AAA is accomplished<br>group policies. | tunnel group policies for a VPN connection<br>and how addresses are assigned. They a   | n. These policies pertain to creating the tunnel<br>lso include user attributes, which are defined in |
|                                         | Connection Profile<br>Name:*                                                          | EmployeeVPN                                                                            |                                                                                                    |
|                                         |                                                                                       | This name is configured as a connection alias,                                         | it can be used to connect to the VPN gateway                                                          |
|                                         | Authentication, Authorization 8                                                       | & Accounting (AAA):                                                                    |                                                                                                    |
|                                         | Specify the method of authenti<br>connections.                                        | ication (AAA, certificates or both), and the                                           | AAA servers that will be used for VPN                                                                 |
|                                         | Authentication Method:                                                                | AAA Only 👻                                                                             |                                                                                                    |
|                                         | Authentication Server:*                                                               | 1SE 💙 🔾 -                                                                              | (Realm or RADIUS)                                                                                     |
|                                         | Authorization Server:                                                                 | Use same authentication server 👻 🔾                                                     | (RADIUS)                                                                                              |
|                                         | Accounting Server:                                                                    | ISE 💙 🔾                                                                                | (RADIUS)                                                                                              |
|                                         | Client Address Assignment:                                                            |                                                                                        |                                                                                                    |
|                                         | Client IP address can be assig<br>selected, IP address assignme                       | ned from AAA server, DHCP server and IP<br>nt is tried in the order of AAA server, DHC | address pools. When multiple options are<br>P server and IP address pool.                             |
|                                         | Use AAA Server (RADI                                                                  | US only) 🕕                                                                             |                                                                                                    |
|                                         | Use DHCP Servers                                                                      |                                                                                        |                                                                                                    |
|                                         | Use IP Address Pools                                                                  |                                                                                        | -                                                                                                    |
|                                         | IPv4 Address                                                                          | VPN-172-Pool                                                                           |                                                                                                    |
|                                         | IPv6 Address                                                                          | <i>0</i>                                                                               | -                                                                                                    |
|                                         | Group Policy:                                                                         |                                                                                        |                                                                                                    |
|                                         | A group policy is a collection of<br>established. Select or create a                  | user-oriented session attributes which are<br>Group Policy object.                     | e assigned to client when a VPN connection is                                                         |
|                                         | Group Policy:*                                                                        | DfltGrpPolicy V O                                                                      |                                                                                                    |
|                                         |                                                                                       |                                                                                        |                                                                                                    |

Etapa 12. Selecione o pacote do AnyConnect que foi configurado anteriormente e clique em Avançar.

| Remote Access VPN Policy Wizard         |                                                                                                    |                                                                                          |                                                      |
|-----------------------------------------|----------------------------------------------------------------------------------------------------|------------------------------------------------------------------------------------------|------------------------------------------------------|
| 1 Policy Assignment $>$ 2 Connection Pr | ofile 3 AnyConnect                                                                                   | (4) Access & Certificate 5 St                                                            | ummary                                               |
| Remo                                    | AnyConnect<br>Client                                                                                 | Internet Outside                                                                         | VPN Device Inside                                    |
|                                         |                                                                                                    |                                                                                          |                                                      |
| An'<br>The<br>con                       | yConnect Client Image<br>VPN gateway can automatically d<br>nection is initiated. Minimize connectio | ownload the latest AnyConnect package to<br>on setup time by choosing the appropriate OS | the client device when the for the selected package. |
| 0                                       | unlead AnuConnect Client and unear fo                                                                | rom Cisco Software Download Center                                                       |                                                      |
| 000                                     | whiload AnyConnect Client packages in                                                                | Sin clace Solution Control S                                                             | Show Re-order buttons                                |
|                                         | AnyConnect File Object Name                                                                          | AnyConnect Client Package Name                                                           | Show Re-order buttons Operating System               |
| v<br>V                                  | AnyConnect File Object Name                                                                          | AnyConnect Client Package Name<br>anyconnect-win-4.7.01076-webdeploy-k9                  | Show Re-order buttons Operating System Windows       |
| v<br>V                                  | AnyConnect File Object Name                                                                          | AnyConnect Client Package Name<br>anyconnect-win-4.7.01076-webdeploy-k9                  | Show Re-order buttons Operating System Windows       |
| v<br>V                                  | AnyConnect File Object Name                                                                          | AnyConnect Client Package Name<br>anyconnect-win-4.7.01076-webdeploy-k9                  | Show Re-order buttons Operating System Windows       |
|                                         | AnyConnect File Object Name                                                                          | AnyConnect Client Package Name<br>anyconnect-win-4.7.01076-webdeploy-k9                  | Show Re-order buttons Operating System Windows       |
|                                         | AnyConnect File Object Name                                                                          | AnyConnect Client Package Name<br>anyconnect-win-4.7.01076-webdeploy-k9                  | Show Re-order buttons Operating System Windows       |
|                                         | AnyConnect File Object Name                                                                          | AnyConnect Client Package Name<br>anyconnect-win-4.7.01076-webdeploy-k9                  | Show Re-order buttons Operating System Windows       |
|                                         | AnyConnect File Object Name                                                                          | AnyConnect Client Package Name<br>anyconnect-win-4.7.01076-webdeploy-k9                  | Show Re-order buttons Operating System Windows       |

Etapa 13. Selecione a interface da qual o tráfego VPN é esperado, selecione **Certificate Enrollment** que foi configurado anteriormente e clique em **Next**.

| Remote Access VPN Policy Wizard                                                                                                    |
|----------------------------------------------------------------------------------------------------|
| 1 Policy Assignment 2 Connection Profile 3 AnyConnect 4 Access & Certificate 5 Summary                                                                                                    |
| Network Interface for Incoming VPN Access<br>Select or create an Interface Group or a Security Zone that contains the network interfaces users will access for<br>VPN connections.<br>Interface group/Security Zone:*<br>ZONE-OUTSIDE V OV<br>Enable DTLS on member interfaces                                                                                                    |
| Device Certificates<br>Device certificate (also called Identity certificate) identifies the VPN gateway to the remote access clients. Select<br>a certificate which is used to authenticate the VPN gateway<br>Certificate Enrollment:*<br>Vpn-cert<br>For Enroll the selected certificate object on the target devices                                                                                                    |
| Access Control for VPN Traffic<br>All decrypted traffic in the VPN tunnel is subjected to the Access Control Policy by default. Select this option to<br>bypass decrypted traffic from the Access Control Policy.<br>Pypass Access Control policy for decrypted traffic (sysopt permit-vpn)<br>This option bypasses the Access Control Policy inspection, but VPN filter ACL and authorization ACL downloaded<br>from AAA server are still applied to VPN traffic. |
|                                                                                                    |

Etapa 14. Verifique a página de resumo e clique em Finish.

| 1 Policy Assignment 2 | Connection Profile > 3 Any                                | Connect > 🖪 Access & Certificate 🔰 💲 Sur                              | nmary                                                                                                    |
|-----------------------|-----------------------------------------------------------|-----------------------------------------------------------------------|----------------------------------------------------------------------------------------------------|
|                       | Remote Access VPN Policy Con                              | figuration                                                            | Additional Configuration Requ                                                                                                    |
|                       | Firepower Management Center will<br>Name:                 | configure an RA VPN Policy with the following settings<br>EmployeeVPN | After the wizard completes,<br>configuration needs to be completed<br>work on all device targets.                                     |
|                       | Device Targets:                                           | 192.168.15.11                                                         | Access Control Policy Upda                                                                                                    |
|                       | Connection Profile:                                       | EmployeeVPN                                                           | An <u>Access Control</u> rule must<br>allow VPN traffic on all targeter                                                               |
|                       | Connection Alias:                                         | EmployeeVPN                                                           | NAT Exemption                                                                                                    |
|                       | AAA:<br>Authentication Method:                            | AAA Only                                                              | If NAT is enabled on the targ<br>you must define a <u>NAT Polic</u><br>VPN traffic.                                                   |
|                       | Authentication Server:                                    | ISE ISE                                                               | DNS Configuration                                                                                                    |
|                       | Authorization Server:                                     | ISE ISE                                                               | To resolve hostname speci<br>Servers or CA Servers, configu<br>FlexConfig Policy on the targets                                       |
|                       | Accounting Server:                                        | NO ISE                                                                | Port Configuration                                                                                                    |
|                       | Address Assignment:<br>Address from AAA:<br>DHCP Servers: | -                                                                     | SSL will be enabled on port 44<br>Please ensure that these ports<br>in <u>NAT Policy</u> or other set<br>deploying the configuration. |
|                       | Address Pools (IPv4):                                     | VPN-172-Pool                                                          | A Network Interface Configur                                                                                                    |
|                       | Address Pools (IPv6):<br>Group Policy:                    | - DfltGrpPalicy                                                       | devices to SecurityZone of<br>OUTSIDE                                                                                                 |
|                       | AnyConnect Images:                                        | AC47                                                                  |                                                                                                    |
|                       | Interface Objects:                                        | SONE-OUTSIDE                                                          |                                                                                                    |
|                       | Device Certificates:                                      | m vpn-cert                                                            |                                                                                                    |

Etapa 15. Implante a configuração no FTD. Clique em **Deploy** e selecione **FTD** que é usado como um concentrador de VPN.

| 0 | Overview Analysis  | Policies Devic  | ces Objects     | AMP Intelligenc    | æ                  |                    |         |       |               |
|---|--------------------|-----------------|-----------------|--------------------|--------------------|--------------------|---------|-------|---------------|
| 0 | Device Management  | NAT VPN • I     | Remote Access   | QoS Platform       | n Settings FlexCor | nfig Certificates  |         |       |               |
| E | EmployeeVPN        |                 | Deploy Polic    | ies Version:2020-0 | 02-02 09:15 PM     |                    |         |       |               |
| E | inter Description  |                 | Device          |                    |                    | Inspect Interrupti | on Type | Group | Current Versi |
| Г | Connection Profile | Access Interfac | V 🗉 🞫 192.1     | 168.15.11          |                    | No                 | FTD     |       | 2020-02-02 09 |
|   |                    |                 |                 |                    |                    |                    |         |       |               |
| ł | Name               |                 |                 |                    |                    |                    |         |       |               |
| ľ | DefaultWEBVPNGroup |                 |                 |                    |                    |                    |         |       |               |
|   |                    |                 |                 |                    |                    |                    |         |       |               |
|   | EmployeeVPN        |                 |                 |                    |                    |                    |         |       |               |
|   |                    |                 |                 |                    |                    |                    |         |       |               |
|   |                    |                 |                 |                    |                    |                    |         |       |               |
|   |                    |                 |                 |                    |                    |                    |         |       |               |
|   |                    |                 |                 |                    |                    |                    |         |       |               |
|   |                    |                 |                 |                    |                    |                    |         |       |               |
|   |                    |                 |                 |                    |                    |                    |         |       |               |
|   |                    |                 |                 |                    |                    |                    |         |       |               |
|   |                    |                 |                 |                    |                    |                    |         |       |               |
|   |                    |                 | Selected device | as: 1              |                    |                    |         |       |               |
|   |                    |                 | Serected device |                    |                    |                    |         |       | Deploy        |
|   |                    |                 |                 |                    |                    |                    |         |       |               |
|   |                    |                 |                 |                    |                    |                    |         |       |               |

### ISE

Etapa 1. Execute atualizações de postura. Navegue até Administration > System > Settings > Posture > Updates.

| Posture Updates         |                                                           |       |
|-------------------------|-----------------------------------------------------------|-------|
| <ul> <li>Web</li> </ul> | ○ Offline                                                 |       |
| * Update Feed URL       | https://www.cisco.com/web/secure/spa/posture-update.xml   |       |
| Proxy Address           | (i)                                                       |       |
| Proxy Port              | HH MM SS                                                  |       |
| Automatically che       | ck for updates starting from initial delay 20 🔻 49 💌 18 🔻 | every |
| Save                    | date Now Reset                                            |       |

# Update Information 2020/02/02 20:44:27) Last successful update on 2020/02/02 20:44:27) Last update status since ISE was started Last update attempt at 2020/02/02 20:44: Cisco conditions version 257951.0.0.0 Cisco AV/AS support chart version for windows 227.0.0.0 Cisco AV/AS support chart version for Mac OSX 148.0.0.0 Cisco supported OS version 49.0.0.0

Etapa 2. Upload Compliance Module (Módulo de conformidade de carregamento). Navegue até **Policy > Policy Elements > Results > Client Provisioning > Resources**. Clique em **Adicionar** e selecione **Recursos do agente no site da Cisco** 

| Download Remote Resources                                      |                                       |
|----------------------------------------------------------------|---------------------------------------|
| Name 🔺                                                         | Description                           |
| AgentCustomizationPackage 1.1.1.6                              | This is the NACAgent Customization    |
| AnyConnectComplianceModuleOSX 3.6.11682.2                      | AnyConnect OS X Compliance Modul      |
| AnyConnectComplianceModuleOSX 4.3.972.4353                     | AnyConnect OSX Compliance Modul       |
| AnyConnectComplianceModuleWindows 3.6.11682.2                  | AnyConnect Windows Compliance M       |
| AnyConnectComplianceModuleWindows 4.3.1053.6145                | AnyConnect Windows Compliance M       |
| CiscoTemporalAgentOSX 4.8.03009                                | Cisco Temporal Agent for OSX With C   |
| CiscoTemporalAgentWindows 4.8.03009                            | Cisco Temporal Agent for Windows V    |
| ComplianceModule 3.6.11428.2                                   | NACAgent ComplianceModule v3.6.1      |
| MACComplianceModule 3.6.11428.2                                | MACAgent ComplianceModule v3.6.1      |
| MacOsXAgent 4.9.4.3                                            | NAC Posture Agent for Mac OSX v4.9    |
| MacOsXAgent 4.9.5.3                                            | NAC Posture Agent for Mac OSX v4.9    |
| MacOsXSPWizard 1.0.0.18                                        | Supplicant Provisioning Wizard for Ma |
| MacOsXSPWizard 1.0.0.21                                        | Supplicant Provisioning Wizard for Ma |
| MacOsXSPWizard 1.0.0.27                                        | Supplicant Provisioning Wizard for Ma |
| MacOsXSPWizard 1.0.0.29                                        | Supplicant Provisioning Wizard for Ma |
| MacOsXSPWizard 1.0.0.30                                        | Supplicant Provisioning Wizard for Ma |
|                                                                | 0                                     |
| For AnyConnect software, please download from http://cisco.com | /oo/anyconnect. Use the "Agent reso   |
| option, to import into ISE                                     | generation and the righter door       |

Etapa 3. Baixe o AnyConnect do <u>download do software Cisco</u> e carregue-o no ISE. Navegue até **Policy** > **Policy Elements** > **Results** > **Client Provisioning** > **Resources**.

Clique em Add e selecione Agent Resources From Local Disk. Escolha Cisco Provided Packages em Category, selecione o pacote do AnyConnect no disco local e clique em Submit.

### Agent Resources From Local Disk > Agent Resources From Local Disk

Agent Resources From Local Disk

| Category | Cisco Provided Packages                          | •                        |            |                 |
|----------|--------------------------------------------------|--------------------------|------------|-----------------|
|          | Browse anyconnect-win-4.7.010                    | 76-webdeploy-k9.pkg      |            |                 |
|          | <ul> <li>AnyConnect Uploaded Resource</li> </ul> | s                        |            |                 |
|          | Name 🔺                                           | Туре                     | Version    | Description     |
|          | AnyConnectDesktopWindows 4.7.10                  | AnyConnectDesktopWindows | 4.7.1076.0 | AnyConnect Secu |
|          |                                                  |                          |            |                 |

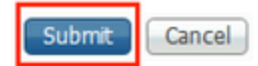

Etapa 4. Criar perfil de postura do AnyConnect. Navegue até **Policy > Policy Elements > Results > Client Provisioning > Resources**.

Clique em Adicionar e selecione Perfil de postura do AnyConnect. Preencha o nome e o protocolo de postura.

Em \*Server name rules, coloque \* e coloque qualquer endereço IP fictício em Discovery host.

| ISE Posture            | Agent Profile Settings > AC_Posture_Profile |
|------------------------|---------------------------------------------|
| * Name:<br>Description | AC Posture Profile                          |

### **Posture Protocol**

| Parameter               | Value    | Notes                                                                                                    | Description                                                                                   |
|-------------------------|----------|----------------------------------------------------------------------------------------------------|-----------------------------------------------------------------------------------------------|
| PRA retransmission time | 120 secs |                                                                                                    | This is the agent retry period if<br>failure                                                  |
| Discovery host          | 1.2.3.4  |                                                                                                    | The server that the agent shou                                                                |
| * Server name rules     | *        | need to be blank by default to force<br>admin to enter a value. "*" means agent<br>will connect to all                                                                                                    | A list of wildcarded, comma-se<br>agent can connect to. E.g. **.ci                            |
| Call Home List          |          | List of IP addresses, FQDNs with or<br>without port must be comma-separated<br>and with colon in between the IP<br>address/FQDN and the port. Example:<br>IPaddress/FQDN:Port (Port number<br>should be the same, specified in the<br>Client Provisioning portal) | A list of IP addresses, that defi<br>will try to connect to if the PSN<br>some reason.        |
| Back-off Timer          | 30 secs  | Enter value of back-off timer in<br>seconds, the supported range is<br>between 10s - 600s.                                                                                                    | Anyconnect agent will continue<br>targets and previously connect<br>max time limit is reached |
|                         |          |                                                                                                    |                                                                                               |

Etapa 5. Navegue para **Policy > Policy Elements > Results > Client Provisioning > Resources** e crie **AnyConnect Configuration**. Clique em **Adicionar** e selecione **Configuração do AnyConnect**. Selecione **AnyConnect** Package, **forneça o nome da configuração, selecione Compliance Module, marque Diagnostic and Reporting Tool, selecione** Posture Profile **e clique em** Save.

| * Select AnyConnect Package | AnyConnectDesktopWindows 4.7.1076.0 |  |
|-----------------------------|-------------------------------------|--|
| * Configuration Name        | AC CF 47                            |  |
| Description:                | 11.                                 |  |
|                             |                                     |  |

### **DescriptionValue**

\* Compliance Module AnyConnectComplianceModuleWindows 4.3.1012

### AnyConnect Module Selection

ISE Posture VPN Network Access Manager Web Security AMP Enabler ASA Posture Network Visibility Umbrella Roaming Security Start Before Logon Diagnostic and Reporting Tool

| Profile Selection         |                    |
|---------------------------|--------------------|
| * ISE Posture             | AC_Posture_Profile |
| VPN                       |                    |
| Network Access Manager    |                    |
| Web Security              |                    |
| AMP Enabler               |                    |
| Network Visibility        |                    |
| Umbrella Roaming Security |                    |
| Customer Feedback         |                    |
|                           |                    |

Etapa 6. Navegue até **Policy > Client Provisioning** e crie **Client Provisioning Policy**. Clique em **Editar** e selecione **Inserir regra acima**, forneça o nome, selecione SO e escolha **Configuração do AnyConnect** que foi criada na etapa anterior.

| luilu<br>lisco | Ident     | ity Services Engine       | Home                  | Context Visibility   | •      | Operations -Polic                                   | y 🕨       | Administration   | Work Centers |      |                                                                                             |
|----------------|-----------|---------------------------|-----------------------|----------------------|--------|-----------------------------------------------------|-----------|------------------|--------------|------|---------------------------------------------------------------------------------------------|
| Polic          | y Sets    | Profiling Posture         | Client Provision      | ing Policy Eler      | ments  |                                                     |           |                  |              |      |                                                                                             |
| Chan           | t Droud   | cioning Doligy            |                       |                      |        |                                                     |           |                  |              |      |                                                                                             |
| Cilent         | t Prove   | sioning Policy            | determine whether     |                      |        | ala and users are also below                        | lation.   |                  |              |      |                                                                                             |
| For Ag         | ent Con   | figuration: version of ag | ent, agent profile, a | agent compliance m   | nodule | gin and user session in<br>e, and/or agent customiz | ation par | ckage.           |              |      |                                                                                             |
| For Na         | ative Sup | plicant Configuration: w  | izard profile and/o   | r wizard. Drag and o | drop n | ules to change the order                            |           |                  |              |      |                                                                                             |
| *              |           |                           |                       |                      |        |                                                     |           |                  |              |      |                                                                                             |
| _              |           | Rule Name                 |                       | Identity Groups      |        | Operating Systems                                   |           | Other Condition: | 1            |      | Results                                                                                     |
|                | 1         | AC_47_Win                 | lf a                  | Any a                | ind    | Windows All                                         | and       | Condition(s)     |              | then | AC_CF_47                                                                                    |
| I              | <b>V</b>  | IOS                       | lf ,                  | Any a                | and    | Apple iOS All                                       | and       | Condition(s)     |              | then | Cisco-ISE-NSP                                                                               |
| 1              | <b>V</b>  | Android                   | lf - J                | Any a                | and    | Android                                             | and       | Condition(s)     |              | then | Cisco-ISE-NSP                                                                               |
|                |           | Windows                   | If .                  | Any a                | ind    | Windows All                                         | and       | Condition(s)     |              | then | CiscoTemporalAgentWi<br>ndows 4.7.00135 And<br>WinSPWizard 2.5.0.1<br>And Cisco-ISE-NSP     |
| 1              |           | MAC OS                    | H a                   | Any a                | ind    | Mac OSX                                             | and       | Condition(s)     |              | then | CiscoTemporalAgentO<br>SX 4.7.00135 And<br>MacOsXSPWizard<br>2.1.0.42 And Cisco-ISE-<br>NSP |
| I              | <b>~</b>  | Chromebook                | If a                  | Any a                | ind    | Chrome OS All                                       | and       | Condition(s)     |              | then | Cisco-ISE-Chrome-<br>NSP                                                                    |

Passo 7. Crie uma condição de postura em **Policy > Policy Elements > Conditions > Posture > Anti-Malware Condition**. Neste exemplo, é usado o predefinido "ANY\_am\_win\_inst".

•

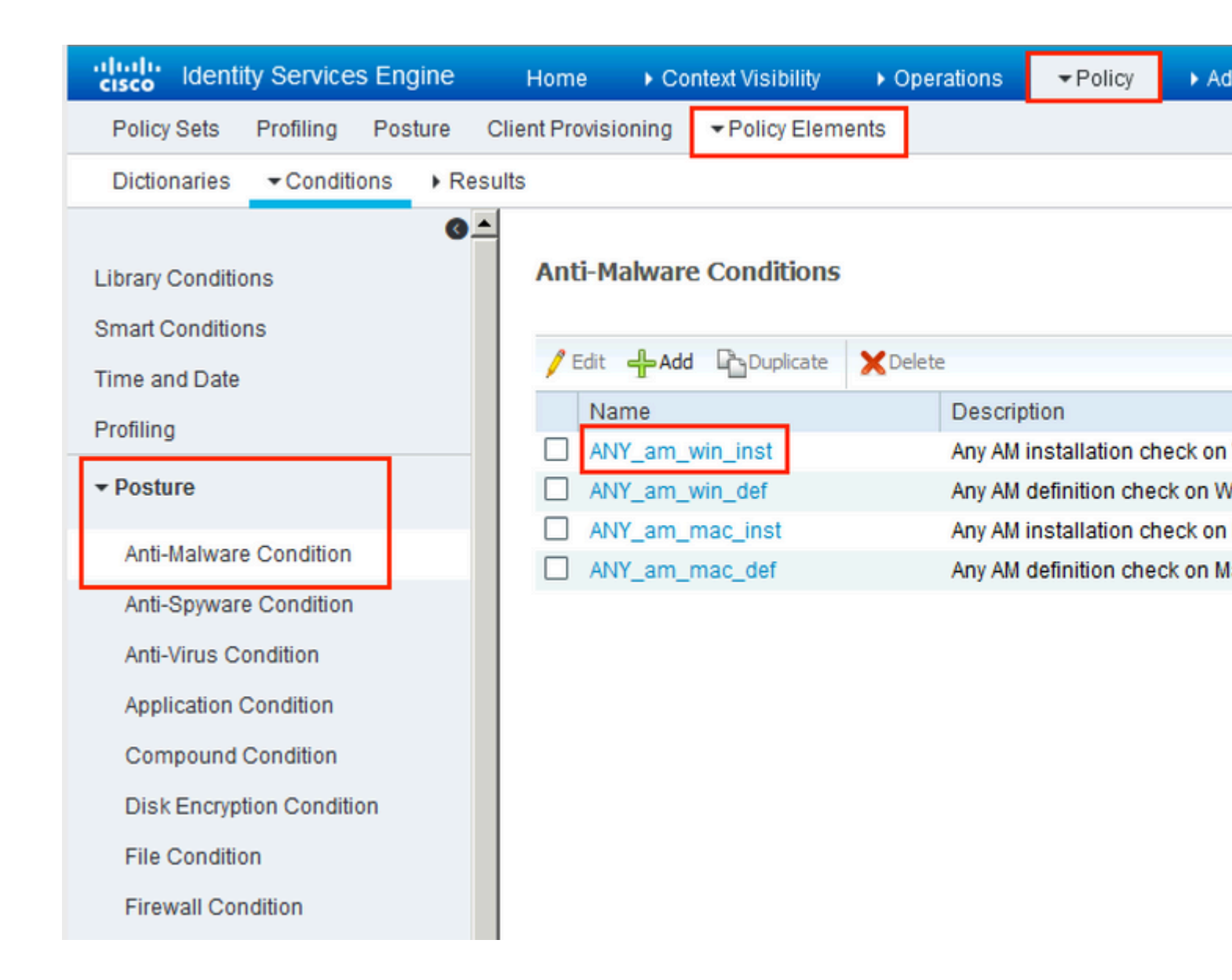

Etapa 8. Navegue para **Política > Elementos de política > Resultados > Postura > Ações de correção** e crie **Remediação de postura**. Neste exemplo, ele é ignorado. A ação de correção pode ser uma mensagem de texto.

Etapa 9. Navegue para **Política > Elementos de política > Resultados > Postura > Requisitos** e crie **Requisitos de postura**. Requisito predefinido Any\_AM\_Installation\_Win é usado.

| cisco Identity Services Engine          | Home  Context Visibility                            | Operations - Policy             | Administration     Work Centers          |                  |
|-----------------------------------------|-----------------------------------------------------|---------------------------------|------------------------------------------|------------------|
| Policy Sets Profiling Posture Cl        | ent Provisioning   Policy Elements                  | 1                               |                                          |                  |
| Dictionaries + Conditions - Result      | IS                                                  |                                 |                                          |                  |
| 0                                       |                                                     |                                 |                                          |                  |
| Authentication                          | Bauringente                                         |                                 |                                          |                  |
| Authorization                           | Name                                                | Operating Systems<br>Conditions | Compliance Module<br>Remediation Actions | Posture          |
| ▶ Profiling                             | Any AV Definition Mac                               | for Mac OSX                     | using 3 x or earlier                     | using AnvConnect |
| ▼ Posture                               | AnyAVDefRemediationMa<br>c                          |                                 | using the control                        | abing responsed  |
| - Remediation Actions                   | Any_AS_Installation_Mac<br>Message Text Only        | for Mac OSX                     | using 3.x or earlier                     | using AnyConnect |
| Requirements                            | Any_AS_Definition_Mac                               | for Mac OSX                     | using 3.x or earlier                     | using AnyConnect |
| <ul> <li>Client Provisioning</li> </ul> | C                                                   |                                 |                                          |                  |
|                                         | Any_AM_Installation_Win<br>Message Text Only        | for Windows All                 | using 4.x or later                       | using AnyConnect |
|                                         | Any_AM_Definition_Win<br>AnyAMDefRemediationWi<br>n | for Windows All                 | using 4.x or later                       | using AnyConnect |
|                                         | Any_AM_Installation_Mac<br>Message Text Only        | for MacOSX                      | using 4.x or later                       | using AnyConnect |
|                                         | Any_AM_Definition_Mac<br>AnyAMDefRemediationM       | for Mac OSX                     | using 4,x or later                       | using AnyConnect |

Etapa 10. Crie políticas de postura em **Policies > Posture**. A política de postura padrão para qualquer verificação de antimalware para o sistema operacional Windows é usada.

| aliali<br>cisco | Identity S | ervices Engine   | Home + Context Visibil                         | ity + Operations      |                   | ration + Work Centers |                    |                  |      |
|-----------------|------------|------------------|------------------------------------------------|-----------------------|-------------------|-----------------------|--------------------|------------------|------|
| Poli            | oy Sets P  | rofiling Posture | e Client Provisioning + Pol                    | icy Elements          |                   |                       |                    |                  |      |
| Post            | the Policy | Policy by config | uring rules based on operating s               | ystem and/or other co | nditions.         |                       |                    |                  |      |
| *               |            |                  |                                                |                       |                   |                       |                    |                  |      |
|                 | Status     | Policy Options   | Rule Name                                      | Identity Groups       | Operating Systems | Compliance Modu       | e Posture Type     | Other Conditions |      |
|                 | 0          | Policy Options   | Default_AntiMalware_Policy If<br>_Mac          | Any                   | and Mac OSX       | and 4.x or later      | and AnyConnect     | and              | ther |
|                 | 0          | Policy Options   | Default_AntiMalware_Policy If<br>_Mac_temporal | Any                   | and Mac OSX       | and 4.x or later      | and Temporal Agent | and              | ther |
|                 |            | Policy Options   | Default_AntiMalware_Policy II<br>_Win          | Any                   | and Windows All   | and 4.x or later      | and AnyConnect     | and              | then |
|                 | 0          | Policy Options   | Default_AntiMalware_Policy If<br>_Win_temporal | Алу                   | and Windows All   | and 4.x or later      | and Temporal Agent | and              | then |
|                 | 0          | Policy Options   | Default_AppVis_Policy_Mac II                   | Any                   | and Mac OSX       | and 4.x or later      | and AnyConnect     | and              | ther |

Etapa 11. Navegue até **Policy > Policy Elements > Results > Authorization > Downlodable ACLS e** crie DACLs para diferentes status de postura.

Neste exemplo:

- Posture Unknown DACL permite o tráfego para DNS, PSN e tráfego HTTP e HTTPS.
- Posture NonCompliant DACL nega o acesso a sub-redes privadas e permite apenas o tráfego da Internet.
- Permit All DACL (Permitir todos os DACLs) permite todo o tráfego para o Status de conformidade com a postura.

### Downloadable ACL List > PostureNonCompliant1

| Downloadabl    | e ACL                                                                                                    |
|----------------|----------------------------------------------------------------------------------------------------|
| * Name         | PostureUnknown                                                                                                    |
| Description    |                                                                                                    |
| IP version     | ● IPv4 C IPv6 C Agnostic ④                                                                                                    |
| * DACL Content | 1234567       permit udp any any eq domain         8910111       permit ip any host 192.168.15.14         2131415       permit tcp any any eq 80         1617181       permit tcp any any eq 443         9202122       2324252         6272829       3031323         3343536       3738394 |

### Downloadable ACL List > New Downloadable ACL

### Downloadable ACL

| * Name         | PostureNonCompliant                                                                                                    |
|----------------|----------------------------------------------------------------------------------------------------|
| Description    |                                                                                                    |
| IP version     | ● IPv4 C IPv6 C Agnostic ④                                                                                                    |
| * DACL Content | 1234567       deny jp any 10.0.0.255.0.0.0         8910111       deny jp any 172.16.0.0.255.240.0.0         2131415       deny jp any 192.168.0.0.255.255.0.0         1617181       permit jp any any         9202122       2324252         6272829       3031323         33343536       3738394 |

| Downloadable A<br>Downloadable | CL List > New Downloadable ACL<br>ACL                                                                                                    |
|--------------------------------|----------------------------------------------------------------------------------------------------|
| * Name                         | PermitAll                                                                                                    |
| Description                    |                                                                                                    |
| IP version                     | ⊙ IPv4 C IPv6 C Agnostic (i)                                                                                                    |
| * DACL Content                 | 123456       permit jg any any         7891011         121314         151617         181920         212223         242526         272829         303132         333435 |
|                                | ► Check DACL Syntax                                                                                                    |

Etapa 12. Crie três perfis de autorização para os status Posture Unknown, Posture NonCompliant e Posture Compliant. Para fazer isso, navegue para **Política > Elementos de política > Resultados > Autorização > Perfis de autorização**. No perfil **Posture Unknown**, selecione **Posture Unknown DACL**, marque **Web Redirection**, selecione **Client Provisioning**, forneça o nome da ACL de redirecionamento (que está configurado no FTD) e selecione o portal.

| Authorization F | Profiles > | New Aut | horization Profile |
|-----------------|------------|---------|--------------------|
|-----------------|------------|---------|--------------------|

| Authorization Profile                                                                                                    |                                                                               |                              |
|----------------------------------------------------------------------------------------------------|-------------------------------------------------------------------------------|------------------------------|
| * Name                                                                                                    | FTD-VPN-Redirect                                                              |                              |
| Description                                                                                                    |                                                                               |                              |
| * Access Type                                                                                                    | ACCESS_ACCEPT -                                                               |                              |
| Network Device Profile                                                                                                    | 💼 Cisco 👻 🕀                                                                   |                              |
| Service Template                                                                                                    |                                                                               |                              |
| Track Movement                                                                                                    |                                                                               |                              |
| Passive Identity Tracking                                                                                                    |                                                                               |                              |
| ▼ Common Tasks                                                                                                    |                                                                               |                              |
| DACL Name                                                                                                    | PostureUnknown 📀                                                              |                              |
| Web Redirection (CWA, M<br>Client Provisioning (Post                                                                                          | DM, NSP, CPP) (i)<br>ure) - ACL fyusifovredirect                              | Value <sub>It</sub>          |
| <ul> <li>Attributes Details</li> </ul>                                                                                                    |                                                                               |                              |
| Access Type = ACCESS_ACCEPT<br>DACL = PostureUnknown<br>cisco-av-pair = url-redirect-acl=fyusifov<br>cisco-av-pair = url-redirect=https://ip: | redirect<br>port/portal/gateway?sessionId=SessionIdValue&portal=27b1bc30-2e58 | 3-11e9-98fb-0050568775a3&act |

No perfil **Posture NonCompliant**, selecione **DACL** para limitar o acesso à rede.

### Authorization Profiles > New Authorization Profile

| Authorization Profile                                     |                       |
|-----------------------------------------------------------|-----------------------|
| * Name                                                    | FTD-VPN-NonCompliant  |
| Description                                               |                       |
| * Access Type                                             | ACCESS_ACCEPT         |
| Network Device Profile                                    | dette Cisco 👻 🕀       |
| Service Template                                          |                       |
| Track Movement                                            |                       |
| Passive Identity Tracking                                 |                       |
|                                                           |                       |
| ▼ Common Tasks                                            |                       |
| DACL Name                                                 | PostureNonCompliant 📀 |
|                                                           |                       |
| <ul> <li>Attributes Details</li> </ul>                    |                       |
| Access Type = ACCESS_ACCEPT<br>DACL = PostureNonCompliant |                       |

No perfil **Posture Compliant**, selecione **DACL** para permitir acesso total à rede.

### Authorization Profiles > New Authorization Profile

| <b>Authorization Profile</b>                    |               |
|-------------------------------------------------|---------------|
| * Name                                          | PermitAll     |
| Description                                     |               |
| * Access Type                                   | ACCESS_ACCEPT |
| Network Device Profile                          | 🚓 Cisco 💌 🕀   |
| Service Template                                |               |
| Track Movement                                  |               |
| Passive Identity Tracking                       |               |
|                                                 |               |
| Common Tasks                                    |               |
| DACL Name                                       | PermitAll 📀   |
|                                                 |               |
| <ul> <li>Attributes Details</li> </ul>          |               |
| Access Type = ACCESS_ACCEPT<br>DACL = PermitAll |               |

Etapa 13. Crie políticas de autorização em **Policy > Policy Sets > Default > Authorization Policy**. Como condição, o Status da postura e o Nome do grupo de túneis VPN são usados.

| 😓 Ide                      | ntity Serv  | rices Engine Home         | e ► Context   | Visibility   | <ul> <li>Operations</li> </ul> | ▼Policy                  | <ul> <li>Administration</li> </ul> | • Work Cen | ters                   |   |    |
|----------------------------|-------------|---------------------------|---------------|--------------|--------------------------------|--------------------------|------------------------------------|------------|------------------------|---|----|
| Policy Se                  | ts Profil   | ing Posture Client P      | rovisioning + | Policy Ele   | ments                          |                          |                                    |            |                        |   |    |
|                            | 0           | Default                   | Defau         | It policy se | et                             |                          |                                    |            |                        |   |    |
| Authe                      | entication  | Policy (3)                |               |              |                                |                          |                                    |            |                        |   |    |
| Autho                      | orization F | Policy - Local Exception  | s             |              |                                |                          |                                    |            |                        |   |    |
| Autho                      | orization F | Policy - Global Exception | ns            |              |                                |                          |                                    |            |                        |   |    |
| <ul> <li>Author</li> </ul> | orization F | Policy (18)               |               |              |                                |                          |                                    |            |                        |   |    |
| •                          |             |                           |               |              |                                |                          |                                    |            | Results                |   |    |
| •                          | Status      | Rule Name                 | Con           | ditions      |                                |                          |                                    |            | Profiles               |   | Se |
| Search                     |             |                           |               |              |                                |                          |                                    |            |                        |   |    |
|                            |             |                           |               | ĥ            | Session-Posture                | eStatus EQUA             | LS Compliant                       |            |                        |   |    |
|                            | $\odot$     | FTD-VPN-Posture-Comp      | oliant ANE    | )<br>E       | Cisco-VPN3000<br>Name EQUALS   | CVPN3000/A<br>EmployeeVP | SA/PIX7x-Tunnel-Grou<br>N          | p-         | × PermitAII            | + | S  |
|                            |             |                           |               | ĥ            | Session Posture                | eStatus EQUA             | LS NonCompliant                    |            |                        |   |    |
|                            | 0           | FTD-VPN-Posture-NonC      | compliant AN[ | ີະ           | Cisco-VPN3000<br>Name EQUALS   | CVPN3000/A<br>EmployeeVP | SA/PIX7x-Tunnel-Grou<br>N          | p-         | × FTD-VPN-NonCompliant | + | S  |
|                            |             |                           |               | Ŀ            | Session-Posture                | eStatus EQUA             | LS Unknown                         |            |                        |   |    |
|                            | $\odot$     | FTD-VPN-Posture-Unkno     | own ANE       | )<br>٤       | Cisco-VPN3000<br>Name EQUALS   | CVPN3000/A<br>EmployeeVP | SA/PIX7x-Tunnel-Grou<br>N          | p-         | ×FTD-VPN-Redirect      | + | S  |

# Verificar

Use esta seção para confirmar se a sua configuração funciona corretamente.

No ISE, a primeira etapa de verificação é o RADIUS Live Log. Navegue até **Operations > RADIUS Live Log**. Aqui, o usuário Alice está conectado e a política de autorização esperada está selecionada.

| isco Mennery Services c                                                  | ngine Home + C                                          | Context Visibility  | <ul> <li>Operations</li> </ul> | Policy → Ad                                               | Iministration + Work Ce                         | enters                                   |                                            |                                            |                                                   |                                                       |  |
|--------------------------------------------------------------------------|---------------------------------------------------------|---------------------|--------------------------------|-----------------------------------------------------------|-------------------------------------------------|------------------------------------------|--------------------------------------------|--------------------------------------------|---------------------------------------------------|-------------------------------------------------------|--|
| +RADIUS Threat-Cer                                                       | tric NAC Live Logs + TA                                 | ACACS + Trout       | bleshoot + Ada                 | aptive Network Control                                    | Reports                                         |                                          |                                            |                                            |                                                   |                                                       |  |
| Live Logs Live Sessio                                                    | 15                                                      |                     |                                |                                                           |                                                 |                                          |                                            |                                            |                                                   |                                                       |  |
|                                                                          | Misconfigured                                           | Supplicants ()      | м                              | isconfigured Network                                      | Devices ()                                      | RADIUS Dro                               | ps O                                       | Cli                                        | ent Stopped Res                                   | ponding 0                                             |  |
|                                                                          | 0                                                       |                     |                                | 0                                                         |                                                 | 0                                        |                                            |                                            | 0                                                 |                                                       |  |
|                                                                          |                                                         |                     |                                |                                                           |                                                 |                                          |                                            |                                            |                                                   |                                                       |  |
|                                                                          |                                                         |                     |                                |                                                           |                                                 |                                          |                                            |                                            |                                                   |                                                       |  |
|                                                                          |                                                         |                     |                                |                                                           |                                                 |                                          |                                            |                                            | Refr                                              | esh Never                                             |  |
| C Refresh O Reset                                                        | Repeat Counts 🛛 🕹 Exp                                   | ort To •            |                                |                                                           |                                                 |                                          |                                            |                                            | Refr                                              | esh Never                                             |  |
| C Refresh O Reset                                                        | Repeat Counts 🕹 Exp<br>Status                           | ort To •<br>Details | Repeat                         | Identity                                                  | Endpoint ID                                     | Endpoint Pr                              | Authenticat                                | Authorizati                                | Refr<br>Authorizati                               | P Address                                             |  |
| C Refresh O Reset                                                        | Repeat Counts 🛛 🕹 Exp<br>Status                         | ort To •<br>Details | Repeat                         | Identity<br>Identity                                      | Endpoint ID<br>Endpoint ID                      | Endpoint Pr                              | Authenticat                                | Authorizati                                | Refr<br>Authorizati                               | P Address                                             |  |
| C Refresh O Reset<br>Time<br>X<br>Feb 03, 2020 07:1                      | Repeat Counts Z Exp<br>Status                           | ort To •<br>Details | Repeat                         | Identity<br>Identity<br>alice@taining.e                   | Endpoint ID<br>Endpoint ID<br>00:00:29:50:5A:98 | Endpoint Pr<br>Endpoint Pre<br>Windows10 | Authenticat<br>Authenticatik<br>Default >> | Authorizati<br>Authorization<br>Default >> | Refr<br>Authorizati<br>Authorizatior<br>FTD-VPN-R | IP Address<br>IP Address<br>IP Address<br>172.16.1.10 |  |
| C Refresh O Reset<br>Time<br>X<br>Feb 03, 2020 07:1<br>Feb 03, 2020 07:1 | Repeat Counts Z Exp<br>Status<br>3.31.92 0<br>3.29.74 2 | Details             | Repeat                         | Identity<br>Identity<br>alice@training.e<br>#ACSACL#-IP-P | Endpoint ID<br>Endpoint ID<br>00:00:29:50:5A:96 | Endpoint Pr<br>Endpoint Pre<br>Windows10 | Authenticat<br>Authenticatik<br>Default >> | Authorizati<br>Authorization<br>Default >> | Refr<br>Authorizati<br>Authorization<br>FTD-VPN-R | IP Address<br>IP Address<br>IP Address<br>172.16.1.10 |  |

Last Updated: Mon Feb 03 2020 08:16:39 GMT+0100 (Central European Standard Time)

A política de autorização FTD-VPN-Posture-Unknown é correspondida e, como resultado, FTD-VPN-Profile é enviado para FTD.

| Overview              |                                    |   |  |  |  |  |  |
|-----------------------|------------------------------------|---|--|--|--|--|--|
| Event                 | 5200 Authentication succeeded      |   |  |  |  |  |  |
| Username              | alice@training.example.com         |   |  |  |  |  |  |
| Endpoint Id           | 00:0C:29:5C:5A:96 ⊕                |   |  |  |  |  |  |
| Endpoint Profile      | Windows10-Workstation              |   |  |  |  |  |  |
| Authentication Policy | Default >> Default                 | ] |  |  |  |  |  |
| Authorization Policy  | Default >> FTD-VPN-Posture-Unknown |   |  |  |  |  |  |
| Authorization Result  | FTD-VPN-Redirect                   |   |  |  |  |  |  |

| Authentication Details |                               |  |  |  |  |  |  |
|------------------------|-------------------------------|--|--|--|--|--|--|
| Source Timestamp       | 2020-02-03 07:13:29.738       |  |  |  |  |  |  |
| Received Timestamp     | 2020-02-03 07:13:29.738       |  |  |  |  |  |  |
| Policy Server          | fyusifov-28-3                 |  |  |  |  |  |  |
| Event                  | 5200 Authentication succeeded |  |  |  |  |  |  |
| Username               | alice@training.example.com    |  |  |  |  |  |  |

### Status de postura pendente.

| NAS IPv4 Address      | 192.168.15.15    |
|-----------------------|------------------|
| NAS Port Type         | Virtual          |
| Authorization Profile | FTD-VPN-Redirect |
| Posture Status        | Pending          |
| Response Time         | 365 milliseconds |

A seção Resultado mostra quais atributos são enviados ao FTD.

| Result        |                                                                                                    |
|---------------|----------------------------------------------------------------------------------------------------|
| Class         | CACS:000000000000c0005e37c81a:fyusifov-26-3/368560500/45                                                                                                    |
| cisco-av-pair | url-redirect-acl=fyusifovredirect                                                                                                    |
| cisco-av-pair | url-redirect=https://fyusifov-26-3.example.com:8443/portal<br>/gateway?sessionId=00000000000000005e37c81a&<br>portal=27b1bc30-2e58-11e9-98fb-0050568775a3&action=cpp&<br>token=0d90f1cdf40e83039a7ad6a226603112 |
| cisco-av-pair | ACS:CiscoSecure-Defined-ACL=#ACSACL#-IP-PostureUnknown-5e37414d                                                                                                    |
| cisco-av-pair | profile-name=Windows10-Workstation                                                                                                    |
| LicenseTypes  | Base and Apex license consumed                                                                                                    |

No FTD, para verificar a conexão VPN, execute SSH para a caixa, execute **system support diagnostic-cli** e, em seguida, **show vpn-sessiondb detail anyconnect**. A partir dessa saída, verifique se os atributos enviados do ISE são aplicados a essa sessão VPN.

```
<#root>
fyusifov-ftd-64#
show vpn-sessiondb detail anyconnect
Session Type: AnyConnect Detailed
            : alice@training.example.com
Username
Index
            : 12
Assigned IP : 172.16.1.10
           Public IP
                      : 10.229.16.169
Protocol
            : AnyConnect-Parent SSL-Tunnel DTLS-Tunnel
            : AnyConnect Premium
License
           : AnyConnect-Parent: (1)none SSL-Tunnel: (1)AES-GCM-256 DTLS-Tunnel: (1)AES256
Encryption
Hashing
            : AnyConnect-Parent: (1)none SSL-Tunnel: (1)SHA384 DTLS-Tunnel: (1)SHA1
Bytes Tx
            : 15326
                                     Bytes Rx
                                                : 13362
Pkts Tx
            : 10
                                     Pkts Rx
                                                  : 49
Pkts Tx Drop : 0
                                     Pkts Rx Drop : 0
Group Policy : DfltGrpPolicy
Tunnel Group : EmployeeVPN
Login Time : 07:13:30 UTC Mon Feb 3 2020
           : 0h:06m:43s
Duration
Inactivity : 0h:00m:00s
VLAN Mapping : N/A
                                     VLAN
                                                  : none
Audt Sess ID : 0000000000000005e37c81a
Security Grp : none
                                     Tunnel Zone : 0
AnyConnect-Parent Tunnels: 1
SSL-Tunnel Tunnels: 1
DTLS-Tunnel Tunnels: 1
```

AnyConnect-Parent: Tunnel ID : 12.1 Public IP : 10.229.16.169 Encryption : none Hashing : none TCP Src Port : 56491 TCP Dst Port : 443 : userPassword Auth Mode Idle Time Out: 30 Minutes Idle TO Left : 23 Minutes Client OS : win Client OS Ver: 10.0.18363 Client Type : AnyConnect Client Ver : Cisco AnyConnect VPN Agent for Windows 4.7.01076 Bytes Tx : 7663 Bytes Rx : 0 Pkts Tx : 5 Pkts Rx : 0 Pkts Tx Drop : 0 Pkts Rx Drop : 0 SSL-Tunnel: Tunnel ID : 12.2 Assigned IP : 172.16.1.10 Public IP : 10.229.16.169 Encryption : AES-GCM-256 Hash: Ciphersuite : ECDHE-RSA-AES256-GCM-SHA384 Hashing : SHA384 Encapsulation: TLSv1.2 TCP Src Port : 56495 TCP Dst Port : 443 Auth Mode : userPassword Idle Time Out: 30 Minutes Idle TO Left : 23 Minutes Client OS : Windows Client Type : SSL VPN Client Client Ver: Cisco AnyConnect VPN Agent for Windows 4.7.01076Bytes Tx: 7663Bytes Rx: 592 Pkts Tx Pkts Rx : 5 : 7 Pkts Tx Drop : 0 Pkts Rx Drop : 0 Filter Name : #ACSACL#-IP-PostureUnknown-5e37414d DTLS-Tunnel: Tunnel ID : 12.3 Assigned IP : 172.16.1.10 Public IP : 10.229.16.169 Encryption : AES256 Hashing : SHA1 Ciphersuite : DHE-RSA-AES256-SHA Encapsulation: DTLSv1.0 UDP Src Port : 59396 UDP Dst Port : 443 Auth Mode : userPassword Idle Time Out: 30 Minutes Idle TO Left : 29 Minutes : Windows Client OS Client Type : DTLS VPN Client Client Ver : Cisco AnyConnect VPN Agent for Windows 4.7.01076 Bytes Tx : 0 Bytes Rx : 12770 Pkts Tx Pkts Rx : 0 : 42 Pkts Tx Drop : 0 Pkts Rx Drop : 0

Filter Name : #ACSACL#-IP-PostureUnknown-5e37414d

### ISE Posture:

Redirect URL : https://fyusifov-26-3.example.com:8443/portal/gateway?sessionId=0000000000000005e37c81 Redirect ACL : fyusifovredirect

fyusifov-ftd-64#

As políticas de provisionamento de clientes podem ser verificadas. Navegue até **Operações > Relatórios > Pontos de extremidade e Usuários > Provisionamento de cliente**.

| D     |
|-------|
|       |
| 5A:96 |
|       |
|       |
|       |
|       |

O relatório de postura enviado do AnyConnect pode ser verificado. Navegue até **Operations > Reports > Endpoints and Users > Posture Assessment by Endpoint**.

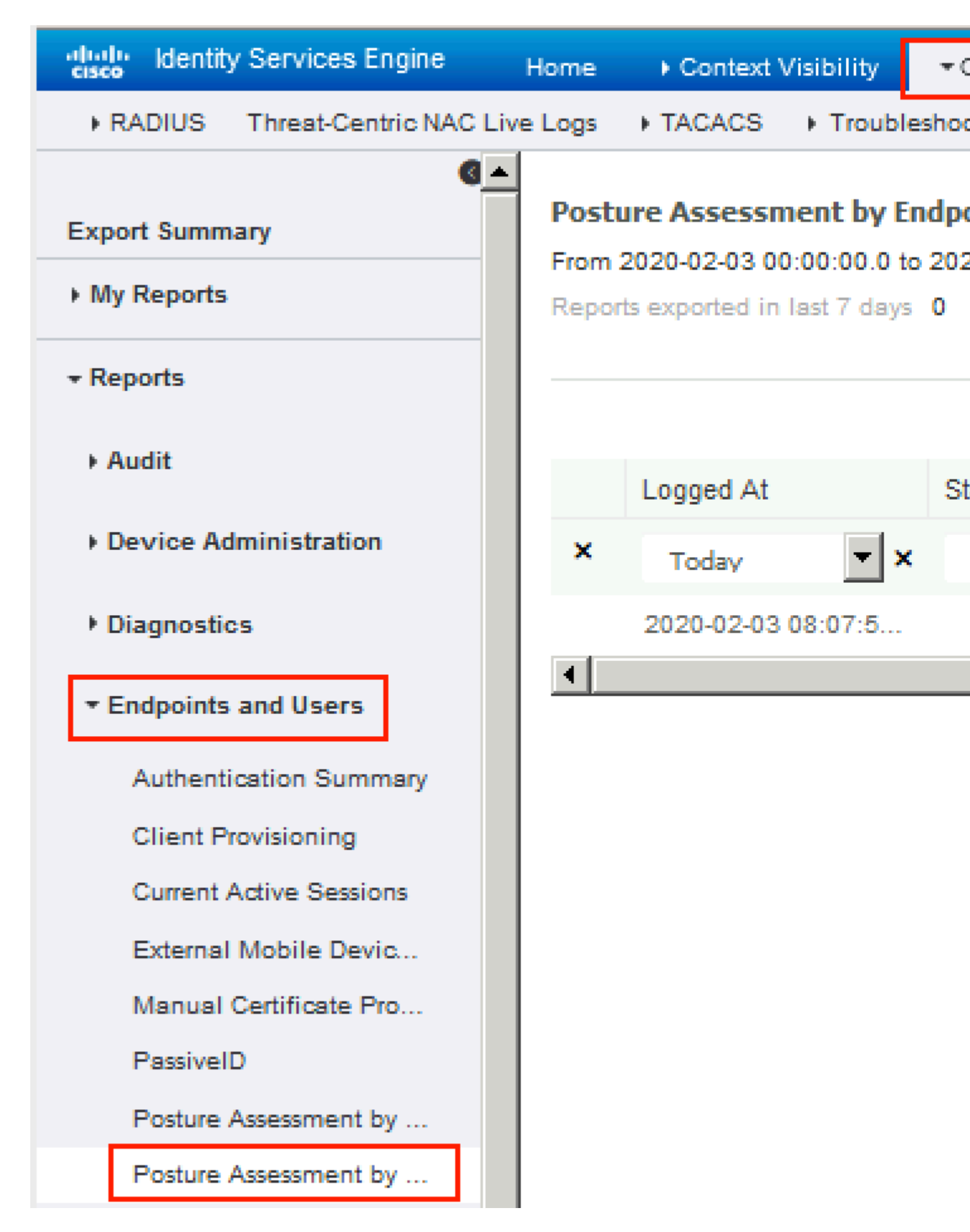

Para ver mais detalhes sobre o relatório de postura, clique em Detalhes.

### dentity Services Engine

### Posture More Detail Assessment

From 2020-01-04 00:00:00.0 to 2020-02-03 08:13:36.0 Generated At: 2020-02-03 08:13:37.37

### **Client Details**

| A  | M Installed             | Windows De |
|----|-------------------------|------------|
| A  | S Installed             |            |
| A  | V Installed             |            |
| U: | ser Domain              | DESKTOP-I  |
| S  | ystem User              | admin      |
|    | System Domain           | n/a        |
|    | System Name             | DESK       |
|    | User Agreement Status   | NotEr      |
|    | PRA Action              | N/A        |
|    | PRA Interval            | 0          |
|    | PRA Grace Time          | 0          |
|    | CoA                     | Recei      |
|    | PRA Enforcement         | 0          |
|    | Client NAC Agent        | AnyCo      |
|    | Client Operating System | Windo      |
|    | Session ID              | 00000      |
|    | Location                | All Lo     |
|    | IP address              | 172.1      |
|    | Mac Address             | 00:00      |
|    | Username                | alice      |
|    |                         |            |

| F | Posture Report                 |                         |                  |        |           |                       |  |
|---|--------------------------------|-------------------------|------------------|--------|-----------|-----------------------|--|
|   | Posture Status                 |                         |                  |        | Compliant |                       |  |
|   | Logged At                      | 2020-02-03 08:07:50     | 0.03             |        |           |                       |  |
|   |                                |                         |                  |        |           |                       |  |
|   |                                |                         |                  |        |           |                       |  |
| 5 | Posture Policy Details         |                         |                  |        |           |                       |  |
|   | Policy                         | Name                    | Enforcement Type | Status |           | Passed Conditions     |  |
|   | Default_AntiMalware_Policy_Win | Any_AM_Installation_Win | Mandatory        | Passed |           | am_inst_v4_ANY_vendor |  |

Depois que o relatório é recebido no ISE, o status da postura é atualizado. Neste exemplo, o status da postura está em conformidade e a Submissão de CoA é acionada com um novo conjunto de atributos.

| 🕄 Refresh 🛛 💿 Reset Repeat Counts 🛛 💆 Export To 👻 |                          |          |         |     |  |  |  |  |  |  |
|---------------------------------------------------|--------------------------|----------|---------|-----|--|--|--|--|--|--|
|                                                   | Time                     | Status   | Details | Rep |  |  |  |  |  |  |
| ×                                                 |                          | •        |         |     |  |  |  |  |  |  |
|                                                   | Feb 03, 2020 08:07:52.05 | <b>~</b> | 0       |     |  |  |  |  |  |  |
|                                                   | Feb 03, 2020 08:07:50.03 | 1        | Q       | 0   |  |  |  |  |  |  |
|                                                   | Feb 03, 2020 07:13:29.74 |          | 0       |     |  |  |  |  |  |  |
|                                                   | Feb 03, 2020 07:13:29.73 |          | Q       |     |  |  |  |  |  |  |

Last Updated: Mon Feb 03 2020 09:10:20 GMT+0100 (Central European Sta

| )verview             |                                      |
|----------------------|--------------------------------------|
| Event                | 5205 Dynamic Authorization succeeded |
| Username             |                                      |
| Endpoint Id          | 10.55.218.19 ⊕                       |
| Endpoint Profile     |                                      |
| Authorization Result | PermitAll                            |

# Authentication Details

| Source Timestamp      | 2020-02-03 16:58:39.687              |
|-----------------------|--------------------------------------|
| Received Timestamp    | 2020-02-03 16:58:39.687              |
| Policy Server         | fyusifov-26-3                        |
| Event                 | 5205 Dynamic Authorization succeeded |
| Endpoint Id           | 10.55.218.19                         |
| Calling Station Id    | 10.55.218.19                         |
| Audit Session Id      | 000000000000005e385132               |
| Network Device        | FTD                                  |
| Device Type           | All Device Types                     |
| Location              | All Locations                        |
| NAS IPv4 Address      | 192.168.15.15                        |
| Authorization Profile | PermitAll                            |
| Posture Status        | Compliant                            |
| Response Time         | 2 milliseconds                       |

• Túnel dividido

Um dos problemas comuns, quando há um túnel de divisão, é configurado. Neste exemplo, a Política de grupo padrão é usada, o que faz o encapsulamento de todo o tráfego. Caso apenas o tráfego específico seja encapsulado, os testes do AnyConnect (enroll.cisco.com e host de descoberta) devem passar pelo túnel, além do tráfego para o ISE e outros recursos internos.

Para verificar a política de túnel no FMC, primeiro, verifique qual Política de Grupo é usada para a conexão VPN. Navegue até **Devices > VPN Remote Access**.

| Overview Analysis P              | olicies Devices  | Objects    | AMP | Intelligence                                     |                              |              |               |
|----------------------------------|------------------|------------|-----|--------------------------------------------------|------------------------------|--------------|---------------|
| Device Management N              | NAT VPN ► Remo   | ote Access | QoS | Platform Settings                                | FlexConfig                   | Certificates |               |
| EmployeeVPN<br>Enter Description |                  |            |     |                                                  |                              |              |               |
| Connection Profile A             | ccess Interfaces | Advanced   |     |                                                  |                              |              |               |
|                                  |                  |            |     |                                                  |                              |              |               |
| Name                             |                  |            |     | AAA                                              |                              |              | Group Policy  |
| DefaultWEBVPNGroup               |                  |            |     | Authentication:<br>Authorization:<br>Accounting: |                              |              | DfltGrpPolicy |
| EmployeeVPN                      |                  |            |     | Authentication:<br>Authorization:                | ISE (RADIUS)<br>ISE (RADIUS) |              | DfltGrpPolicy |

Em seguida, navegue para **Objects > Object Management > VPN > Group Policy** e clique em **Group Policy** configurado para VPN.

| , | Overview Analysis          | Policies    | Devices      | Objects         | AMP Intellig   | jence  |         |                                 |                 |
|---|----------------------------|-------------|--------------|-----------------|----------------|--------|---------|---------------------------------|-----------------|
| I | Object Management          | Intrusio    | n Rules      |                 |                |        |         |                                 |                 |
| 1 | Group Policy               | 1           |              |                 |                |        |         |                                 |                 |
|   | A Group Policy is a set of | attribute a | nd value pai | rs, stored in a | Edit Group     | Policy |         |                                 |                 |
|   | Geolocation                | -           | Name         |                 | Name:*         | DfltG  | SrpPoli | icy.                            |                 |
|   | Interface                  |             | DfltGrpPolic | У               | Description:   |        |         |                                 |                 |
|   | Network                    |             | PostureExan  | npleGP          |                |        |         |                                 |                 |
|   |                            |             |              |                 | General        | AnyCon | nect    | Advanced                        |                 |
|   | Policy List                |             |              |                 | VPN Protocol   | s      |         | IPv4 Split Tunneling:           | Allow all traff |
|   | Port                       |             |              |                 | IP Address Po  | 015    |         | IPv6 Split Tunneling:           | Allow all traff |
|   | RADIUS Server Gro          | up          |              |                 | DNS/WINS       |        |         | Split Tunnel Network List Type: | Standard A      |
|   | B Route Map                | up I        |              |                 | Split Tunnelin | g      |         | Standard Access List:           |                 |
|   | Security Intelligence      |             |              |                 |                |        |         |                                 |                 |
|   | Sinkhole                   |             |              |                 |                |        |         | DNS Request Split Tunneling     |                 |
|   | SLA Monitor                |             |              |                 |                |        |         | DNS Requests:                   | Send DNS rea    |
|   | 🎯 Time Range               |             |              |                 |                |        |         | Domain List:                    |                 |
|   | A Tunnel Zone              |             |              |                 |                |        |         |                                 |                 |
|   | ORL ORL                    |             |              |                 |                |        |         |                                 |                 |
|   | S Variable Set             |             |              |                 |                |        |         |                                 |                 |
| I |                            |             |              |                 |                |        |         |                                 |                 |
| ļ | AnyConnect File            |             |              |                 |                |        |         |                                 |                 |
|   | 8. Certificate Map         |             |              |                 |                |        |         |                                 |                 |
|   | Group Policy               |             |              |                 |                |        |         |                                 |                 |
|   | IKEv1 IPsec Prop           | posal       |              |                 |                |        |         |                                 |                 |
|   | 😥 IKEv1 Policy             |             |              |                 |                |        |         |                                 |                 |
|   | IKEv2 IPsec Prop           | posal       |              |                 |                |        |         |                                 |                 |
|   | 🕑 IKEv2 Policy             | -           |              |                 |                |        |         |                                 |                 |
|   |                            |             |              |                 |                |        |         |                                 |                 |

• NAT de identidade

Outro problema comum, quando o tráfego de retorno dos usuários da VPN é convertido com o uso de entrada de NAT incorreta. Para corrigir esse problema, o NAT de identidade deve ser criado em uma ordem apropriada.

Primeiro, verifique as regras de NAT para este dispositivo. Navegue até **Devices > NAT** e clique em **Add Rule** para criar uma nova regra.

| Ove                         | Overview Analysis |         | s Polici | ies Devices       |        | Objects |                  |  |  |
|-----------------------------|-------------------|---------|----------|-------------------|--------|---------|------------------|--|--|
| Devi                        | ce Man            | agement | NAT      | VPN               | • 0    | ζoS     | Plat             |  |  |
| FTD_11<br>Enter Description |                   |         |          |                   |        |         |                  |  |  |
| 器 Filter by Device          |                   |         |          |                   |        |         |                  |  |  |
|                             |                   |         |          |                   |        |         |                  |  |  |
| #                           | Direc             | tion    | Туре     | Source<br>Interfa | ice Ob | . D     | estina<br>nterfa |  |  |
| NAT Rules Before            |                   |         |          |                   |        |         |                  |  |  |

Na janela aberta, na guia **Interface Objects**, selecione **Security Zones**. Neste exemplo, a entrada NAT é criada de **ZONE-INSIDE** para **ZONE-OUTSIDE**.

| Add NAT Rule          |                 |    |           |                |                    |            |     |          |
|-----------------------|-----------------|----|-----------|----------------|--------------------|------------|-----|----------|
| NAT Rule:             | Manual NAT Rule |    | ✓ Insert: |                | In Category        |            | ▼ N |          |
| Type:                 | Static          |    | ~         | 🔽 Enable       | 9                  |            |     |          |
| Description:          |                 |    |           |                |                    |            |     |          |
| Interface Objects     | Translation     | PA | T Pool    | Advand         | ed                 |            |     |          |
| Available Interface O | bjects 🖒        |    |           |                | Source Interface O | bjects (1) |     | Destinat |
| 🔍 Search by name      |                 |    |           |                | a ZONE-INSIDE      |            | i   | 📩 ZONE   |
| ZONE-INSIDE           |                 |    |           |                |                    |            |     |          |
| ZONE-OUTSIDE          |                 |    | Ad        | d to           |                    |            |     |          |
|                       |                 |    |           |                |                    |            |     |          |
|                       |                 |    | Desti     | d to<br>nation |                    |            |     |          |
|                       |                 |    |           |                |                    |            |     |          |
|                       |                 |    |           |                |                    |            |     |          |
|                       |                 |    |           |                |                    |            |     |          |
|                       |                 |    |           |                |                    |            |     |          |
|                       |                 |    |           |                |                    |            |     |          |

Na guia **Translation**, selecione os detalhes do pacote original e traduzido. Como é o NAT de identidade, a origem e o destino são mantidos inalterados:

# Edit NAT Rule

|                           | NAT Rule:             | Man | Manual NAT Rule |          |          |  |  |  |  |
|---------------------------|-----------------------|-----|-----------------|----------|----------|--|--|--|--|
|                           | Type:                 |     | ic              | <b>~</b> | 🗹 Enable |  |  |  |  |
|                           | Description:          |     |                 |          |          |  |  |  |  |
|                           | Interface Objects     | Tra | slation         | PAT Pool | Advance  |  |  |  |  |
|                           | Original Packet       |     |                 |          |          |  |  |  |  |
|                           | Original Source:*     |     | any             |          |          |  |  |  |  |
|                           | Onininal Destinations |     |                 |          |          |  |  |  |  |
| Original Destination:     |                       |     | Address         |          |          |  |  |  |  |
|                           |                       |     | VPN_Sub         | net      |          |  |  |  |  |
|                           |                       |     |                 |          |          |  |  |  |  |
|                           | Original Source Port: | 0   |                 |          |          |  |  |  |  |
|                           |                       |     |                 |          |          |  |  |  |  |
| Original Destination Port |                       |     |                 |          |          |  |  |  |  |
|                           |                       |     |                 |          |          |  |  |  |  |
|                           |                       |     |                 |          |          |  |  |  |  |

Na guia Advanced, marque as caixas de seleção como mostrado nesta imagem:

| Manual NAT Rule                                     |                                                                                                    | ✓ Insert:       |                                                                                                    |                                                                                                    | In Category                                                                                                    |                                                                                                    |  |  |  |
|-----------------------------------------------------|----------------------------------------------------------------------------------------------------|-----------------|----------------------------------------------------------------------------------------------------|----------------------------------------------------------------------------------------------------|----------------------------------------------------------------------------------------------------|----------------------------------------------------------------------------------------------------|--|--|--|
| Static                                              |                                                                                                    | 🔽 Enable        |                                                                                                    |                                                                                                    |                                                                                                    |                                                                                                    |  |  |  |
|                                                     |                                                                                                    |                 |                                                                                                    |                                                                                                    |                                                                                                    |                                                                                                    |  |  |  |
| Franslation                                         | PAT Pool                                                                                                    | Advanced        |                                                                                                    |                                                                                                    |                                                                                                    |                                                                                                    |  |  |  |
| Translate DNS replies that match this rule          |                                                                                                    |                 |                                                                                                    |                                                                                                    |                                                                                                    |                                                                                                    |  |  |  |
| Fallthrough to Interface PAT(Destination Interface) |                                                                                                    |                 |                                                                                                    |                                                                                                    |                                                                                                    |                                                                                                    |  |  |  |
| IPv6                                                |                                                                                                    |                 |                                                                                                    |                                                                                                    |                                                                                                    |                                                                                                    |  |  |  |
| Net to Net Mapping                                  |                                                                                                    |                 |                                                                                                    |                                                                                                    |                                                                                                    |                                                                                                    |  |  |  |
| Do not proxy ARP on Destination Interface           |                                                                                                    |                 |                                                                                                    |                                                                                                    |                                                                                                    |                                                                                                    |  |  |  |
| Perform Route Lookup for Destination Interface      |                                                                                                    |                 |                                                                                                    |                                                                                                    |                                                                                                    |                                                                                                    |  |  |  |
| Unidirectional                                      |                                                                                                    |                 |                                                                                                    |                                                                                                    |                                                                                                    |                                                                                                    |  |  |  |
|                                                     |                                                                                                    |                 |                                                                                                    |                                                                                                    |                                                                                                    |                                                                                                    |  |  |  |
|                                                     | Manual NAT R<br>Static<br>Translation<br>that match th<br>that match th<br>the PAT(Destin<br>Destination Ir<br>o for Destinati | Manual NAT Rule | Manual NAT Rule  Inser Static Enable Translation PAT Pool Advanced that match this rule that match this rule that match this rule that match this rule for PAT(Destination Interface) Destination Interface o for Destination Interface | Manual NAT Rule VINSERT:<br>Static VIE Enable<br>Translation PAT Pool Advanced<br>that match this rule<br>the PAT(Destination Interface)<br>Destination Interface<br>of or Destination Interface | Manual NAT Rule Insert:<br>Static Enable<br>Translation PAT Pool Advanced<br>that match this rule<br>the PAT(Destination Interface)<br>Destination Interface<br>o for Destination Interface | Manual NAT Rule  Insert: In Category  Static  Translation PAT Pool Advanced that match this rule the PAT(Destination Interface) Destination Interface for Destination Interface |  |  |  |

### Sobre esta tradução

A Cisco traduziu este documento com a ajuda de tecnologias de tradução automática e humana para oferecer conteúdo de suporte aos seus usuários no seu próprio idioma, independentemente da localização.

Observe que mesmo a melhor tradução automática não será tão precisa quanto as realizadas por um tradutor profissional.

A Cisco Systems, Inc. não se responsabiliza pela precisão destas traduções e recomenda que o documento original em inglês (link fornecido) seja sempre consultado.